## 【注意】

アクセスポイント(APN)の設定をする前に、Wi-Fiがオフになっていることをご確認ください

①ホーム画面から「基本フォルダ」を タップしてください。

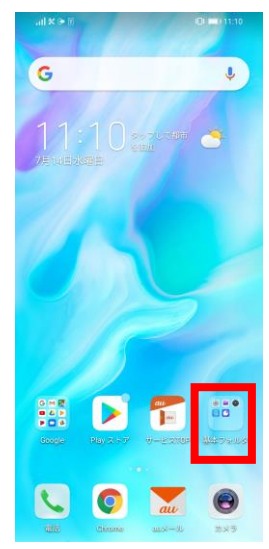

④「モバイルデータ通信」を タップしてください

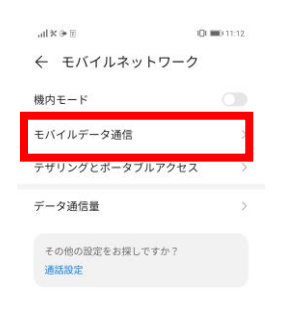

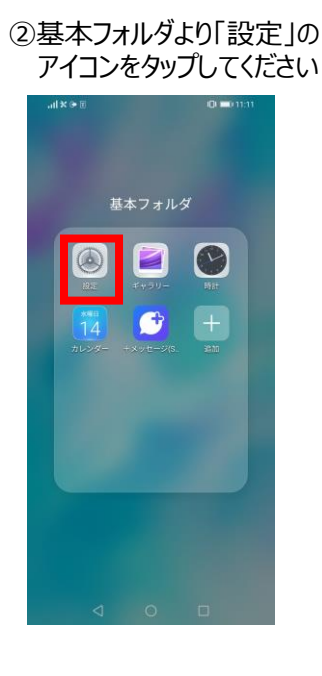

| ⑤「アクセスポイント名」                                 | を    |
|----------------------------------------------|------|
| タッフしてくたさい                                    |      |
|                                              | 1:12 |
| ← モバイルデータ通信                                  |      |
| モバイルデータ通信<br>データ通信料が発生する場合があります              | 0    |
| <b>データローミング</b><br>ローミング時にデータサービスに接続す (<br>る | 30   |
| アクセスポイント名(APN)                               | >    |
| 優先ネットワークモード<br>4Gのみ                          |      |
| 通信事業者<br>通信事業者を選択する                          | >    |
|                                              |      |

⊲ 0 □

| . nl 9 | () () ()      | 0 11:13 |
|--------|---------------|---------|
| 設定     | È             |         |
| Ø      | au設定メニュー      | >       |
| 1      | Wi-Fi         | オフト     |
| *      | Bluetooth     | オフト     |
|        | モバイルネットワーク    | N       |
| Ø      | その他の接続        | >       |
| E      | ホーム画面と壁紙      | >       |
| 0      | ディスプレイと画面の明るさ | >       |
|        | サウンドとバイブ      | >       |
| C      | 通知            | >       |

## ⑥右上の「:」をタップし 「新しいAPN」をタップてください

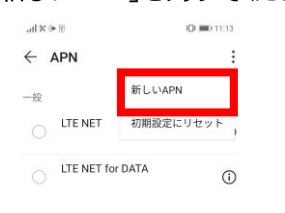

a o 🗆

## ⑦設定情報を入力し、「**√**」を

| -ul⊕¥⊛                                | III III 13:00 |
|---------------------------------------|---------------|
| × 新しいAPN                              | $\checkmark$  |
| 名前                                    | 未設定           |
| APN                                   | 未設定           |
| プロキシ                                  | 未設定           |
| ポート                                   | 未設定           |
| ユーザー名                                 | 未設定           |
| パスワード                                 | 未設定           |
| サーバー                                  | 未設定           |
| MMSC                                  | 未設定           |
| MMSプロキシ                               | 未設定           |
| MMSポート                                | 未設定           |
| мсс                                   | 440           |
| MNC                                   | 51            |
| 認証タイプ                                 | 未設定           |
| · · · · · · · · · · · · · · · · · · · | + 10.45       |

<設定情報>

| 名前           | UQmobile                       |
|--------------|--------------------------------|
| APN          | uqmobile.jp                    |
| ユーザー名        | uq@uqmobile.jp                 |
| パスワード        | uq                             |
| 認証タイプ        | CHAP                           |
| APNタイプ       | default,mms,supl,h<br>ipri,dun |
| APNプロトコ<br>ル | IPv4/IPv6                      |

⊲ ○ □

## ⑧保存が完了しましたら、「UQmobile」をオンにしてください

| $\equiv \ll   _{\rm hall}^{\rm max}$ | <b>(C) 11:19</b> |
|--------------------------------------|------------------|
|                                      | :                |
| 一般                                   |                  |
|                                      | 0                |
| C LTE NET for DATA                   | ()               |
| O UQmobile<br>uqmobile.jp            | <b>(</b> )       |

⊲ 0 □

⑨画面上段に「4G」のピクトが確認できましたら設定完了です。 通信がご利用いただけます。

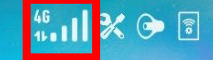

€ 11:19